# MAYAN EDMS WITHIN DOCKER

Thomas Ayres ITE239 05/09/2022

# Table of Contents

| Setting up Ubuntu 20.04 Virtual machine | 3  |
|-----------------------------------------|----|
| Configure a Virtual Network             | 3  |
| Install Ubuntu 20.04 Virtual Machine    | 4  |
| Setting up SSH                          | 6  |
| Installing Docker                       | 7  |
| Installing Mayan EDMS                   | 8  |
| Pulling Docker Images                   | 8  |
| Starting the Containers                 | 9  |
| Write-Up                                | 10 |
| References                              | 11 |

# Setting up Ubuntu 20.04 Virtual machine

Configure a Virtual Network

Before anything else, our first step should be to create a virtual network for use by our virtual machine. We can accomplish this by opening VMware Fusion and navigating to the "Preferences..." tab from the drop-down menu.

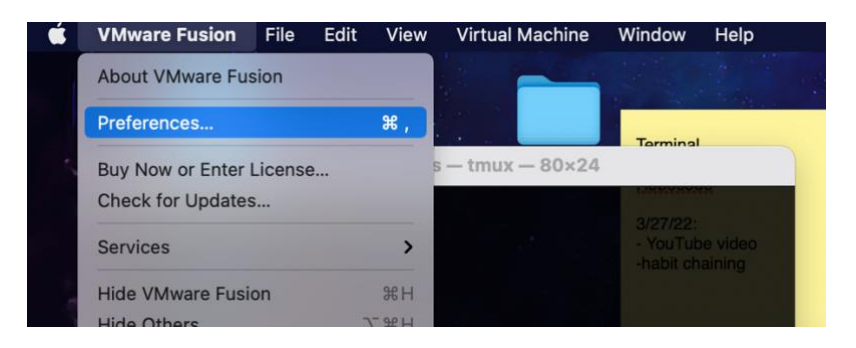

Within Preferences, navigate to the Network tab and click the lock in the bottom-left corner to make changes. Our settings for this network will be a Subnet IP of 192.168.50.0/24 (subnet mask of 255.255.255.0). We will also be ticking "Allow virtual machines on this network to connect to external networks using NAT" (MacOS Big Sur). Correct settings are shown below:

|                                                                                                    |                                                                                                    |             | Network                                                                                                    |                                                                  |                                                  |                              |
|----------------------------------------------------------------------------------------------------|----------------------------------------------------------------------------------------------------|-------------|----------------------------------------------------------------------------------------------------|------------------------------------------------------------------|--------------------------------------------------|------------------------------|
|                                                                                                    |                                                                                                    |             | Å                                                                                                    | ۲                                                                | <b>Q</b>                                         |                              |
| General                                                                                                    | Keyboard & Mouse                                                                                                | Display     | Default Applications                                                                                                    | Network                                                          | Feedback                                         |                              |
| Interna<br>Share<br>Bridge<br>Autod<br>Wi-Fi<br>Custor<br>Privat<br>IAS-O<br>eng2<br>CMP-<br>CMP-<br>CMP-<br>Vmnel | et Sharing<br>with my Mac<br>ad Networking<br>letect<br>m<br>e to my Mac<br>unline<br>Network<br>Network2<br>t6 | The network | virtual machine using t<br>ork connection.<br>Allow virtual machin<br>o external networks<br>Pv6 Prefix:<br>Port Forwarding<br>Host Port Type VM<br>H –<br>Subnet IP: 192.1<br>Subnet Mask: 255.2 | his configur<br>es on this<br>(using NA<br>IP Address<br>68.50.0 | ation will use a<br>network to c<br>.T)<br>Descr | a custom<br>onnect<br>iption |
| + -                                                                                                    |                                                                                                    |             |                                                                                                    |                                                                  |                                                  | 3                            |
| C Req                                                                                                    | uire authenticatior                                                                                             | n to enter  | promiscuous mode                                                                                                    | •                                                                |                                                  |                              |
| 0                                                                                                    | Click the lock to pr                                                                                            | event fur   | ther changes.                                                                                                    |                                                                  |                                                  |                              |
|                                                                                                    |                                                                                                    |             |                                                                                                    |                                                                  | Revert                                           | Apply                        |

Click "Apply" to save the settings, and then click the lock again to prevent further changes.

```
Install Ubuntu 20.04 Virtual Machine
```

Alright, time to set up the virtual machine itself. In the top left of the VMware Fusion window, click on the + and select "New..."

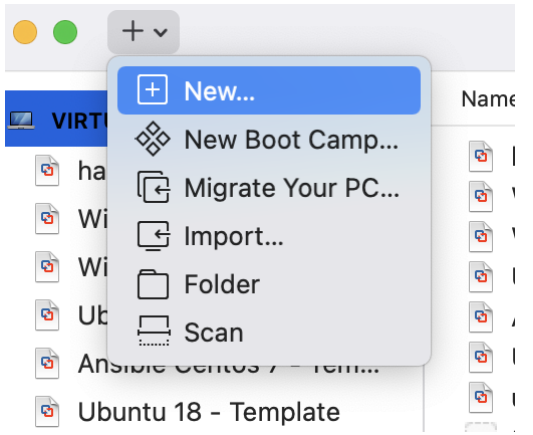

In the new window that pops up, click *Continue* and then you will be able to browse for your Ubuntu image by clicking the following button:

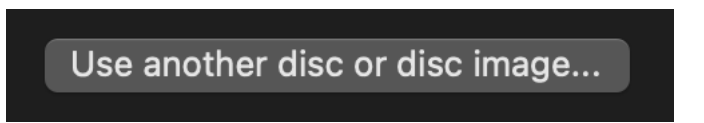

After locating your Ubuntu ISO, Click Continue.

From this point, we will go ahead with the "Easy Install" option, which will be perfectly fine for the purposes of this assignment. Make sure that you punch in credentials that you will remember for later, and then click "Continue".

| Choose | Disc<br>age        | Configuration | Finish |
|--------|--------------------|---------------|--------|
|        | 🗹 Use Easy Install |               |        |
|        | Display Name:      | Thomas Ayres  |        |
|        | Account Name:      | thomasayres   |        |
|        | Password:          |               |        |
|        | Confirm Password:  |               |        |
|        |                    |               |        |
|        |                    |               |        |
|        |                    |               |        |

On the next screen, you will see a bunch of hardware information about your virtual machine. Click the button "Customize Settings" and save your VM under a recognizable name.

# To change the default virtual machine settings, click Customize Settings. To run the virtual machine now, click Finish.

# Customize Settings

A settings window will pop up. Select "Network Adapter" and then select the virtual network that we created earlier.

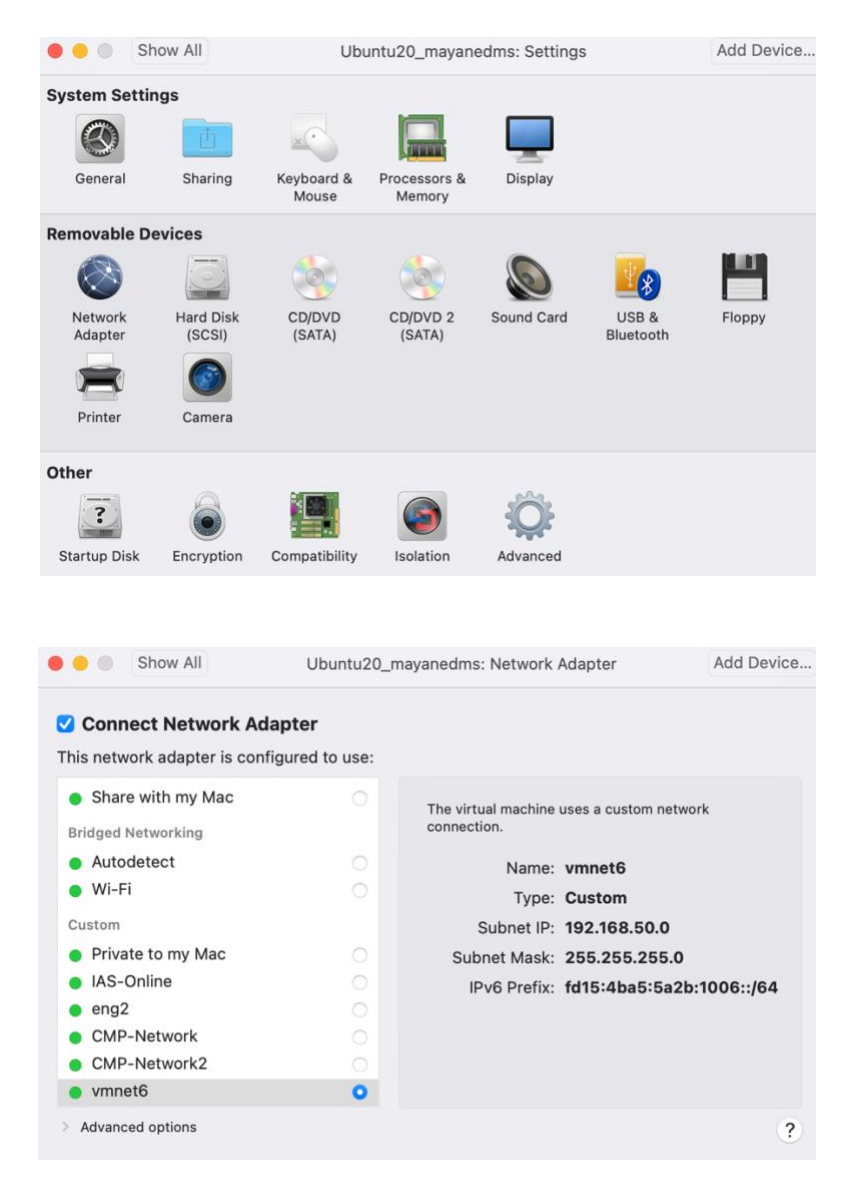

If you would like to change other settings (Like storage and processor core quantity) feel free. Otherwise, feel free to start the virtual machine by clicking on the play button!

# Setting up SSH

After the virtual machine finishes booting, log in using the credentials set up during the install. When on the Ubuntu desktop, right-click and select "Open in Terminal" from the drop-down menu.

|   | New Folder            |  |
|---|-----------------------|--|
| - | Paste                 |  |
|   | Show Desktop in Files |  |
|   | Open in Terminal      |  |
|   | Change Background     |  |
|   | Display Settings      |  |
|   | Settings              |  |
|   |                       |  |

After the terminal pops up, our first step will be to install OpenSSH Server. Type in the following:

## sudo apt install openssh-server -y

**Note:** The installer will ask for a password when "sudo" is used. Enter in the password created for the account whenever this happens now and in the future.

After the installation completes, our next step is to open port 22 within the firewall. To do this we will type:

## sudo ufw allow ssh

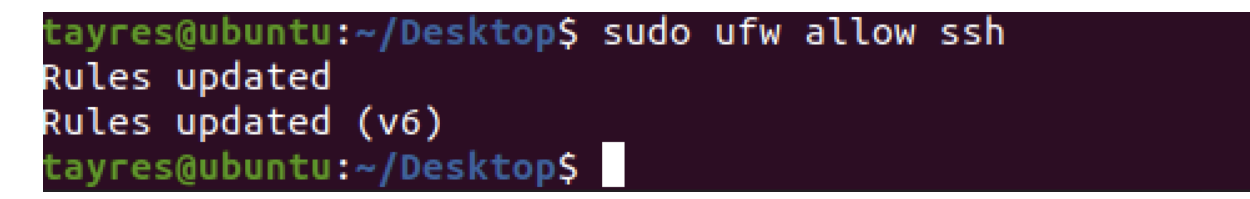

After the firewall is configured as such, we can then SSH into our virtual machine from the host, if desired.

We will be using Docker to run a few programs. Time to install! Run the following command:

```
wget -qO- https://get.docker.com/ | sh
```

| Your c | output will | look similar | to this: |
|--------|-------------|--------------|----------|
|--------|-------------|--------------|----------|

| Server: Docker Engi                                                                 | ine - Community                                                                                                    |  |
|-------------------------------------------------------------------------------------|----------------------------------------------------------------------------------------------------|--|
| Engine:                                                                             |                                                                                                    |  |
| Version:                                                                            | 20.10.14                                                                                                    |  |
| API Version:                                                                        | 1.41 (MINIMUM VERSION 1.12)                                                                                                    |  |
| Go version:                                                                         |                                                                                                    |  |
| GIT COMMIT:                                                                         | 8/a90dC                                                                                                    |  |
| Built:                                                                              | Thu Mar 24 01:45:53 2022                                                                                                    |  |
| OS/Arch:                                                                            | LINUX/AMD64                                                                                                    |  |
| Experimental:                                                                       | Talse                                                                                                    |  |
| containerd:                                                                         |                                                                                                    |  |
| Version:                                                                            |                                                                                                    |  |
| GITCOMMIT:                                                                          | 3015488523458612701183092095168648886218                                                                                                    |  |
| runc:                                                                               |                                                                                                    |  |
| Version:                                                                            |                                                                                                    |  |
|                                                                                     | v1.0.3-0-gr46d6da                                                                                                    |  |
| docker-init:                                                                        | 0.10.0                                                                                                    |  |
| Version:                                                                            |                                                                                                    |  |
| GITCOMMIT:                                                                          | de40ad0                                                                                                    |  |
| To run Docker as a<br>Docker daemon in ro<br>dockerd-rootles<br>Visit https://docs. | n non-privileged user, consider setting up the<br>rootless mode for your user:<br>ess-setuptool.sh install<br>s.docker.com/go/rootless/ to learn about rootless mode. |  |
| To run the Docker o<br>users access, refer                                          | daemon as a fully privileged service, but granting non-root<br>r to https://docs.docker.com/go/daemon-access/                                                         |  |
| WARNING: Access to                                                                  | ) the remote API on a privileged Docker daemon is equivalent<br>access on the host. Refer to the 'Docker daemon attack surface'                                       |  |
| documentat                                                                          | ition for details: https://docs.docker.com/go/attack-surface/                                                                                                    |  |
|                                                                                     |                                                                                                    |  |

# **Installing Mayan EDMS**

# Pulling Docker Images

There are three images that we will need to prepare for the next step. These images consist of Mayan EDMS and its' dependencies Redis and Postgres. Let's install those by running these commands one at a time [ref. 2]:

sudo docker pull mayanedms/mayanedms:s4

sudo docker pull postgres:12.9-alpine

sudo docker pull redis:6.2-alpine

To verify that the installations of these images are in place, run

#### sudo docker images

#### The output should be similar to:

| REPOSITORY          | TAG         | IMAGE ID     | CREATED      | SIZE   |
|---------------------|-------------|--------------|--------------|--------|
| mayanedms/mayanedms | s4          | bae9a3affba8 | 4 days ago   | 1.19GB |
| redis               | 6.2-alpine  | 6d12d0de5a46 | 6 days ago   | 32.4MB |
| postgres            | 12.9-alpine | 71f18539f112 | 4 months ago | 204MB  |

Our final step will be to start up all the containers! Run these (rather large) commands in order:

sudo docker run -d --name mayan-edms-postgres --restart=always -p 5432:5432 -e POSTGRES\_USER=mayan -e POSTGRES\_DB=mayan -e POSTGRES\_PASSWORD=mayanuserpass -v /docker-volumes/mayan-edms/postgres:/var/lib/postgresql/data postgres:12.9-alpine

sudo docker run -d --name mayan-edms-redis --restart=always -p 6379:6379 -v /dockervolumes/mayan-edms/redis:/data redis:6.2-alpine redis-server --databases "3" --maxmemory-policy allkeys-lru --save "" --requirepass mayanredispassword

```
docker run -d --name mayan-edms --restart=always -p 80:8000 -e

MAYAN_CELERY_BROKER_URL="redis://:mayanredispassword@172.17.0.1:6379/0" -e

MAYAN_CELERY_RESULT_BACKEND="redis://:mayanredispassword@172.17.0.1:6379/1" -e

MAYAN_DATABASES="{'default':{'ENGINE':'django.db.backends.postgresql','NAME':'mayan','PASSWO

RD':'mayanuserpass','USER':'mayan','HOST':'172.17.0.1'}" -e

MAYAN_LOCK_MANAGER_BACKEND="mayan.apps.lock_manager.backends.redis_lock.RedisLock" -e

MAYAN_LOCK_MANAGER_BACKEND_ARGUMENTS="{'redis_url':'redis://:mayanredispassword@172.

17.0.1:6379/2'}" -v /docker-volumes/mayan-edms/media:/var/lib/mayan

mayanedms/mayanedms:s4
```

To verify that all three containers are up and running, type the command:

#### sudo docker ps -a

Output should be similar to:

| tayres@ubuntu: | -/Desktop\$ sudo docker ps | -a                    |                |               |                                           |                     |
|----------------|----------------------------|-----------------------|----------------|---------------|-------------------------------------------|---------------------|
| CONTAINER ID   | IMAGE                      | COMMAND               | CREATED        | STATUS        | PORTS                                     | NAMES               |
| ed54d53524e3   | mayanedms/mayanedms:s4     | "entrypoint.sh run_a" | 8 seconds ago  | Up 7 seconds  | 0.0.0.0:80->8000/tcp, :::80->8000/tcp     | mayan-edms          |
| 70dd3cc1ec09   | redis:6.2-alpine           | "docker-entrypoint.s" | 29 seconds ago | Up 29 seconds | 0.0.0.0:6379->6379/tcp, :::6379->6379/tcp | mayan-edms-redis    |
| 496dcd9a1b23   | postgres:12.9-alpine       | "docker-entrypoint.s" | 44 seconds ago | Up 44 seconds | 0.0.0.0:5432->5432/tcp, :::5432->5432/tcp | mayan-edms-postgres |
| tayres@ubuntu: | ~/Desktop\$                |                       |                |               |                                           |                     |

| 🛦 Login X 🗰 Fire                                         | ox Privacy Notice — × +                                                              |   | 8                    |
|----------------------------------------------------------|--------------------------------------------------------------------------------------|---|----------------------|
| $\leftarrow \rightarrow$ C $\bigcirc$ $\bigcirc$ locally | st/authentication/login/?next=/home/                                                 | ☆ | $\bigtriangledown$ = |
|                                                          | Automatic credentials                                                                |   |                      |
|                                                          | You have just finished installing Mayan EDMS, congratulations!                       |   |                      |
|                                                          | Login using the following credentials:                                               |   |                      |
|                                                          | Username: admin<br>Email: autoadmin@example.com<br>Password: q8MCHrVcPh              |   |                      |
|                                                          | Be sure to change the password to increase security and to disable this message.     |   |                      |
|                                                          | Sign in Username: (required)   Password: (required)  ✓ Submit  Forgot your password? |   |                      |

On the VM, open up Firefox and navigate to the URL <u>http://localhost</u> for the final result.

#### Write-Up

Document versioning [Ref. 3], of which the goal is to provide a complete history of document revisions. It is a useful feature, as there is always a chance of data corruption or human error that can occur when working with important documents. Having this system in place allows for quick roll-back to earlier versions of a document and is especially helpful when working within a potentially chaotic group setting, where any number of things could go wrong. I like to think of this feature as "in-house Git".

Lossless image transformation is a helpful feature within Mayan EDMS which allows for manipulation of a file's thumbnail. According to the Mayan documentation [ref. 4], the current supported features are rotation, zoom, crop, and resize. I can see this being useful within a corporate or team setting since the same transformation rules can be applied to multiple files at once. Imagine scanning in a set of documents and being able to flip them into portrait mode and zoom in on a common feature. Sounds like fast document parsing to me! Document categorization [ref. 5] is an entire toolset dedicated to structuring files in many ways. Some of the baseline methods to organize documents would be via tags, "cabinets" (folders), and by type. This is very similar to how it works on most computer operating systems, so the people behind Mayan stepped it up a notch: they added a few automated systems called Indexing and Smart Links! These two in combination are great, as indexing allows for grouping via metadata and smart links allow for documents to be categorized together outside of typical hierarchy; they add references between separate files. Indexing is especially cool, as document hierarchy can be structured with rulesets based around the metadata of the documents themselves. As you could imagine, this would provide an extremely valuable way to structure a virtual team-workspace, having all files dumped in one location and then found via an interface that organizes them via specific ruleset.

#### References

[1.] <u>https://linuxize.com/post/how-to-enable-ssh-on-ubuntu-20-04/</u>

[2.] <u>https://docs.mayan-edms.com/chapters/docker/install\_simple.html</u>

[3.] https://docs.mayan-edms.com/chapters/versioning.html

[4.] https://docs.mayan-edms.com/chapters/transformations.html

[5.] https://docs.mayan-edms.com/parts/categorization.html